## Magician's Secrets Vol. 3 Table Magic March 20, 1995

## License & Warranty

Use of this disc is limited to personal use only. No materials contained herein may be used for any commercial purposes. The information, images and software on this disc are protected by copyright law and may not be reproduced in any manner.

Arc Media Inc. makes every effort to maintain the software in a reliable, accurate and virus-free form. Arc Media Inc. is not liable or responsible to the purchaser or any other person or entity with respect to any claim, loss, liability, or damage caused or alleged to be caused directly or indirectly, incidental by the software.

Arc Media Inc. warrants that this disc will be free from defects in materials and workmanship for 30 days from the date you acquire it. If such a defect occurs, contact the dealer or distributor which you purchased this disc from. Arc Media Inc. will replace it free of charge.

All accompanying logos, trademarks and photographs are copyrighted by the respective companies.

## Installation

1. If you don't have QuickTime 2.0 installed or if you have an older version of QuickTime, you need to install QuickTime 2.0 for Windows before running the program. In DOS or Windows, launch "SETUP.EXE" to install QuickTime for Windows version 2.0.

2. In Windows, make sure your monitor's display is set to 640x480 resolution and 32,000 colors (16-bit). The program will run with 256 colors (8-bit) mode, but the QuickTime movie won't be optimum. The program will run with 16.7 millions colors (24-bit) mode, but the monitor's display will be slower than 16-bit mode. For details on how to change the monitor's resolution and colors, see the Microsoft Windows and video card manuals.

3. Disable any screen savers before launching the program.

4. In DOS, type "GO" at CD-ROM drive prompt.

5. In Windows, use Program Manager to launch "MAGIC3.EXE" file. See the Microsoft Windows manual for details.

## **Trouble Shooting**

1. If you can't type "GO" at any CD-ROM drive prompt to launch the program, you can launch the program by typing "C:\WINDOWS\WIN D:\MAGIC3\MAGIC3.EXE". ("C:\WINDOWS" is the folder where your Windows program is located and "D:" is your CD-ROM drive prompt.)

2. If you have a memory problem with the software, disable Virtual Memory in Windows. If you only have 4 MB RAM in your computer, turn Virtual Memory on in Windows.

Published by **ARC MEDIA INC.** Copyright 1995. All rights reserved.